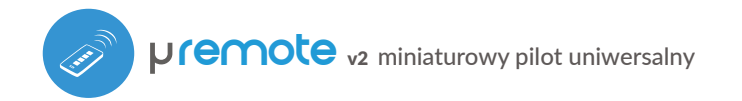

KONTROLUJ URZĄDZENIA ZA POMOCĄ PILOTA

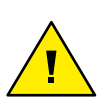

Produkt zawiera baterie opisane w treści dyrektywy 2013/56/WE, których nie można zutylizować z pozostałymi odpadami domowymi.

Unikać uszkodzenia mechanicznego. Baterie mogą wybuchnąć lub spowodować oparzenia, jeżeli zostaną uszkodzone (np.: zmiażdżone) lub wystawione na działanie ognia lub wysokiej temperatury.

Nie zdejmować obudowy urządzenia. Usunięcie obudowy powoduje trwałe uszkodzenie produktu oraz skutkuje utratą gwarancji.

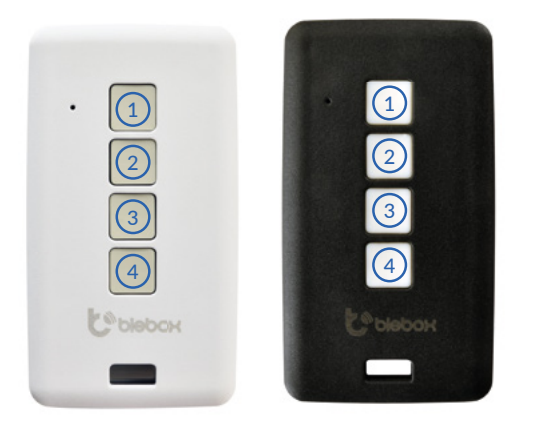

### 1

## INFORMACJE OGÓLNE

WYBÓR GRUPY

- Pilot µRemote posiada wielokolorową diodę LED. Wersja PRO posiada dodatkowo funkcję wibracji. Zasilany jest z wbudowanego akumulatora litowo-polimerowego, ładowanego przez złącze USB C ze standardowej ładowarki 5V bądź złącza USB. Rozpoczęcie ładowania sygnalizowane jest na pilocie zaświeceniem się diody LED na kolor fioletowy. Gdy pilot zostanie naładowany, dioda LED zgaśnie.
- Pilot komunikuje się bezpośrednio ze sterownikami wBox nie jest wymagane posiadanie routera. Komunikacja pilota jest dwukierunkowa, użytkownik otrzymuje zwrotną informację o wykonaniu danego polecenia przez sterownik, poprzez sygnalizację diodą LED (w wersji PRO dodatkowo poprzez wibrację). Kolor czerwony diody LED oznacza wystąpienie błędu.

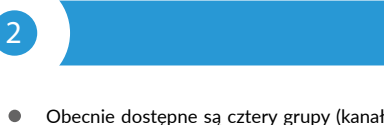

 Obecnie dostępne są cztery grupy (kanały), do których można przypisywać sterowniki. Każda grupa definiowana jest przez inny kolor. Grupa 1 (kanał 1) - kolor niebieski. Grupa 2 (kanał 2) - kolor różowy. Grupa 3 (kanał 3) - kolor zielony. Grupa 4 (kanał 4) - kolor bialy. Wybór grupy dokonuje się poprzez krótkie naciskanie przycisku (4), co powoduje zmianę kolorów sygnalizacyjnej diody LED, oznaczających wybór danej grupy.

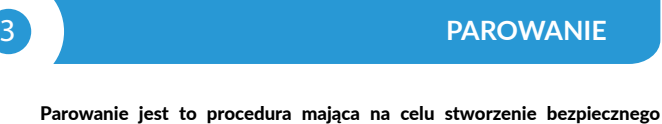

połączenia pomiędzy pilotem a sterownikiem wBox.

 Należy przygotować sterownik, z którym ma zostać sparowany pilot, poprzez połączenie się z nim telefonem z aplikacją wBox i przejście do jego menu ustawień, a następnie:

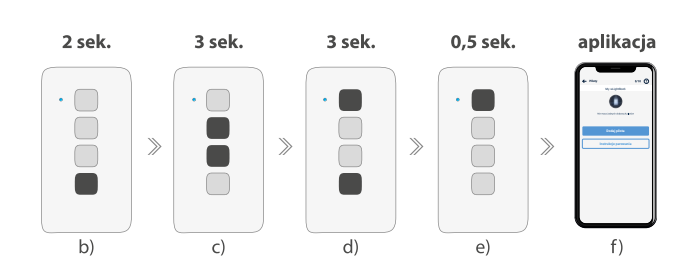

a) wybrać żądaną grupę, przewijając je krótkimi wciśnięciami przycisku (4)

b) wcisnąć i przytrzymać ok. 2 sek. przycisk (4) – dioda LED zacznie migać

c) wcisnąć i przytrzymać wciśnięte (razem) przez ok 3 sek. przyciski pilota: (2) i (3) – dioda LED zacznie migać szybciej

d) wcisnąć i przytrzymać wciśnięte (razem) przez ok 3 sek. przyciski pilota: (4) i (1) – dioda LED zacznie migać jeszcze szybciej

e) wcisnąć krótko przycisk pilota (1) aby wejść w tryb parowania – dioda LED będzie świecić światłem ciągłym

f) w ciągu maksymalnie 20 sek., w menu ustawień sterownika, należy wcisnąć przycisk "Dodaj pilot". Poprawne parowanie zostanie potwierdzone stosownym komunikatem, a w wersji PRO dodatkowo wibracją.

Błąd w powyższej procedurze zostanie zasygnalizowany migającą diodą LED w kolorze czerwonym. Należy wtedy powtórzyć procedurę od początku.

# 4 ROZPAROWANIE

Rozparowanie jest to procedura mająca na celu usunięcie połączenia pomiędzy pilotem, a sterownikiem wBox.

Pilota ze sterownikiem można rozparować dwoma metodami, w zależności od zaistniałej sytuacji:

• Metoda 1 – usunięcie pilota z listy pilotów w sterowniku.

Jest to standardowa metoda, w przypadku gdy mamy dostęp do sterownika, ale nie chcemy już więcej kontrolować sterownika przy pomocy pilota. Należy w ustawieniach sterownikaw Box, w sekcji "Piloty", usunąć wybrany pilot z listy. Sterownik od tej chwili nie będzie reagował na polecenia pilota, natomiast pilot przy pierwszej próbie sterowania, automatycznie usunie skojarzenie z urządzeniem, i zasygnalizuje błąd czerwonym mrugnięciem diody LED, a w wersji PRO dodatkowo wibracją

• Metoda 2 – usunięcie skojarzenia sterownika w pilocie.

Jest to metoda polecana gdy nie mamy dostępu do sterownika, a chcemy wyczyścić pamięć całej grupy. Należy postępować wg procedury parowania zgodnie z podpunktami a) - d) opisanymi w punkcie 3 niniejszej instrukcji. Natomiast w podpunkcie e), zamiast wciskania przycisku (1) należy długo (ok. 3 sek.) wcisnąć i przytrzymać przycisk (2). Pilot od razu się rozparuje ze wszystkimi sterownikami z tej grupy i nie będzie mógł więcej nimi sterować. Należy zaznaczyć że w ustawieniach sterowników, w sekcji "Piloty", dany pilot wciąż będzie widoczny na liście urządzeń.

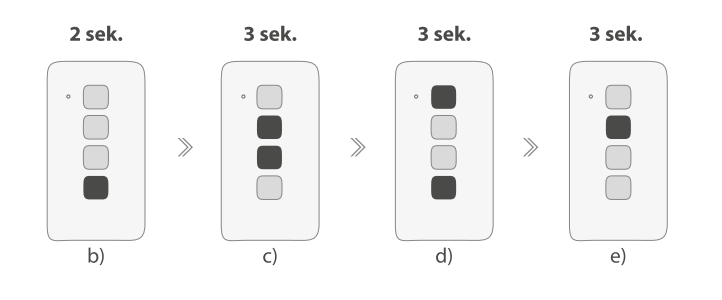

#### ZMIANA DOMYŚLNYCH FUNKCJI PRZYCISKÓW

Możliwa jest zmiana domyślnych akcji sterownika wBox realizowanych po wciśnięciu danego przycisku na pilocie. Należy podłączyć się do danego sterownika telefonem z aplikacją wBox i przejść do jego menu ustawień, do sekcji "Piloty", wybrać dany pilot i kliknąć "Akcje". Następnie wybrać daną grupę akcji, w której możliwa jest zmiana rodzaju akcji dla wybranego przycisku (1) - (3) pilota. Zachowania przycisku (4) nie można zmienić.

6

5

#### BEZPIECZEŃSTWO

#### Ultrabezpieczna komunikacja

 Pilot µRemote wykorzystuje technologie kryptograficzne stosowane w bankowości, wielokrotnie bardziej skuteczne od stosowanych obecnie, w tym m.in. dwustronną negocjację klucza, komunikację z potwierdzeniem oraz szyfrowanie wykorzystujące krzywe eliptyczne.

| SPECYFIKACJA TECHNICZNA                  |                                                                  |  |
|------------------------------------------|------------------------------------------------------------------|--|
| ilość przycisków                         | 4                                                                |  |
| ilość grup                               | 4                                                                |  |
| sygnalizacja                             | dioda LED RGB                                                    |  |
| ilość obsługiwanych<br>urządzeń na kanał | 7 jednocześnie / 3 niezależnie                                   |  |
| czas pracy na pojedynczym<br>ładowaniu   | do 6 miesięcy                                                    |  |
| sprzężenie haptyczne                     | tak, dla wersji PRO                                              |  |
| ładowanie                                | standardowa ładowarka<br>USB C - 5V (nie dołączona)              |  |
| wymiary                                  | 72 x 39 x 13 mm                                                  |  |
| zasilanie                                | akumulator litowo-polimerowy                                     |  |
| obudowa                                  | wysokiej jakości tworzywo ABS, w<br>wersji PRO metalowe elementy |  |
| temperatura pracy sterownika             | od -20°C do +50°C                                                |  |
| częstotliwość transmisji                 | 2.4 GHz                                                          |  |

| protokół transmisji | μWiFi                                                                                                    |
|---------------------|----------------------------------------------------------------------------------------------------|
| rodzaj transmisji   | z potwierdzeniem, szyfrowana                                                                                         |
| zasięg              | do 100 m w terenie otwartym, do 40 m<br>w budynkach (zależy od<br>konstrukcji i ukształtowania terenu)               |
| szyfrowanie         | pęk kluczy 512 bitowych, z wykorzys-<br>taniem krzywych eliptycznych i negoc-<br>jacja klucza przy każdej transmisji |
|                     |                                                                                                    |

| dostępne warianty: | basic white | basic black | pro white | pro black |
|--------------------|-------------|-------------|-----------|-----------|
| wykończenie:       | plastikowe  | plastikowe  | metalowe  | metalowe  |
| kolor:             | biały       | czarny      | biały     | czarny    |

#### INFORMACJE DODATKOWE

#### **AKTUALIZACJA OPROGRAMOWANIA**

Należy przygotować pilot do aktualizacji poprzez jego naładowanie i sparowanie go ze sterownikiem. Następnie podłączyć się do sterownika telefonem z aplikacją wBox i przejść do jego menu ustawień.

Jeżeli wydana zostanie nowa wersja oprogramowania, w sekcji "Piloty", przy danym pilocie, pojawi się ikona aktualizacji. Kliknięcie w ikonę spowoduje pojawienie się stosownego komunikatu o możliwości zaktualizowania oprogramowania w pilocie. Należy wtedy, w ciągu maksymalnie 30 sekund, wzbudzić pilota w tryb aktualizacji, postępując według procedury parowania pilota, zgodnie z podpunktami a) - d) opisanymi w punkcie 3 niniejszej instrukcji. Natomiast w podpunkcie e), zamiast wciskania przycisku ①, należy długo (ok. 2 sek.) wcisnąć przycisk ③. Na pilocie zaświeci się dioda LED w kolorze bieżącej grupy i będzie się świecić przez cały czas trwania aktualizacji (ok. 3 minuty).

Po poprawnie przeprowadzonej aktualizacji, dioda od razu zgaśnie. Jeżeli dioda rozświetli się na czerwono – wystąpił błąd, należy wtedy powtórzyć całą procedurę.

#### DOMYŚLNE ZACHOWANIA PRZYCISKÓW W ZALEŻNOŚCI OD STEROWANEGO PRODUKTU

| urządzenie                                                   | przycisk (1)        | przycisk (2)          | przycisk ③ |
|--------------------------------------------------------------|---------------------|-----------------------|------------|
| shutterBox<br>shutterBoxDC<br>shutterBox DIN<br>rollerGate   | otwórz              | stop                  | zamknij    |
| gateBox,<br>gateBox PRO                                      | pierwsze<br>wyjście | drugie<br>wyjście     | brak       |
| doorBox,<br>doorBox PRO                                      | otwórz              | brak                  | brak       |
| switchBox<br>switchBox LIGHT<br>switchBoxDC<br>switchBox DIN | włącz               | zmień stan<br>wyjścia | wyłącz     |

| switchBoxD<br>switchBoxD DIN<br>switchBoxD DC DIN | zmień stan<br>wyjścia 1             | zmień stan<br>wyjścia 2                        | zmień stan<br>obu wyjść                         |
|---------------------------------------------------|-------------------------------------|------------------------------------------------|-------------------------------------------------|
| wLightBox<br>wLightBox Pro<br>pixelBox            | wyłącz/<br>włącz<br>(ostatni)       | ustaw kolor<br>niebieski                       | ustaw efekt<br>relax                            |
| dimmerBox<br>wLightBoxS<br>wLightBoxS Pro         | zwiększ<br>o 33%                    | wyłącz/<br>włącz<br>(ostatni)                  | zmniejsz<br>o 33%                               |
| saunaBox<br>saunaBox Pro                          | wyłącz/<br>włącz<br>(ostatni)       | zwiększ<br>o 5°C                               | zmniejsz<br>o 5°C                               |
| thermoBox                                         | wyłącz/<br>włącz<br>(ostatni)       | zwiększ<br>o 0,5°C                             | zmniejsz<br>o 0,5°C                             |
| actionBoxS<br>proxiBox                            | krótkie<br>naciśnięcie              | długie<br>naciśnięcie                          | zbocze opada-<br>jące (zmiana<br>stanu)         |
| actionBox                                         | krótkie<br>naciśnięcie<br>wejścia 1 | krótkie<br>naciśnięcie<br>wejścia 2            | krótkie naciś-<br>nięcie wejś-<br>cia 3         |
| switchBoxT PRO                                    | zmień stan<br>wyjścia 1             | zmień stan<br>wyjścia 2                        | zmień stan<br>wyjścia 3                         |
| dacBoxD DC                                        | wyłącz/<br>włącz<br>(ostatni)       | zwiększ<br>jasność o<br>10% dla obu<br>kanałów | zmniejsz<br>jasność o<br>10% dla obu<br>kanałów |

aby uzyskać więcej informacji odwiedź stronę internetową **www.blebox.eu** lub wyślij email na adres: info@blebox.eu pomoc techniczna jest dostępna pod adresem: support@blebox.eu

made in Europe

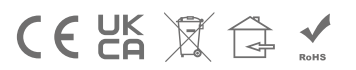

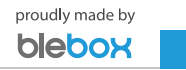